# KORISNIČKO UPUTSTVO ZA FARMER WEB PORTAL

## Sadržaj

| 1. PRIJAVA I ODJAVA                   | 5 |
|---------------------------------------|---|
| 1.1. PRIJAVA                          | ; |
| <b>1.2.</b> ODJAVA                    | ŀ |
| 2. MODULI APLIKACIJE                  | ; |
| 2.1. PODACI IZ RPG/RK                 | ; |
| 2.1.1. OSNOVNI PODACI                 | ; |
| 2.1.2. ČLANOVI                        | 5 |
| 2.1.3. Posjedi                        | 5 |
| 2.1.4. KORIŠTENJE                     | 5 |
| 2.1.5. STOKA                          | 1 |
| 2.1.6. SANKCIJE                       | 1 |
| 2.2. POTICAJI                         | ; |
| 2.2.1. PRIJAVA PROIZVODNJE            | 3 |
| 2.2.2. ZAHTJEVI                       | 3 |
| 2.2.3. PRAVO PREMA AKTUELNOM PROGRAMU | ) |
| 2.3. UPUTSTVA                         | ) |
| 2.4. OBRASCI                          | ) |

# 1. PRIJAVA I ODJAVA

Nakon što otvorite web pretraživač, unesete web adresu aplikacije i pritisnete Enter. U web pretraživaču će se otvoriti početna stranica aplikacije prikazana na sljedećoj slici:

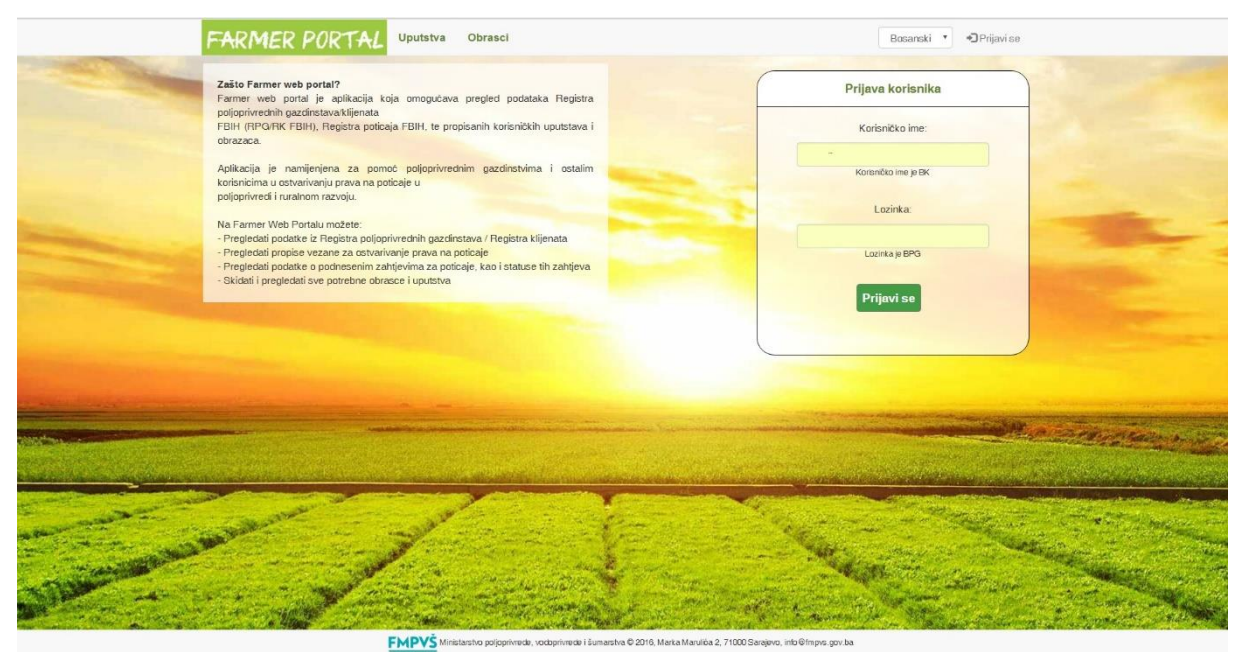

# 1.1. PRIJAVA

Da bi se prijavili u aplikaciju morate popuniti polja "Korisničko ime" i "Lozinka" sa svojim korisničkim podacima.

| Korisničko ime:      |  |
|----------------------|--|
| broj_klijenta        |  |
| Korisničko ime je BK |  |
| Lozinka:             |  |
| •••••                |  |
| Lozinka je BPG       |  |
| -                    |  |

Vaše korisničko ime je jednako broju klijenta, a šifra je jednaka broju poljoprivrednog gazdinstva. Ukoliko klijent nije gazdinstvo, neće imati šifru, tj. za pristup modulima aplikacije, koristit će samo korisničko ime. Ukoliko klijent želi, iz bilo kojeg razloga, promijeniti ili dodati šifru za svoj korisnički nalog, to neće moći uraditi samostalno, već će morati kontaktirati administratora.

Nakon toga, možete odabrati jedan od ponuđenih jezika.

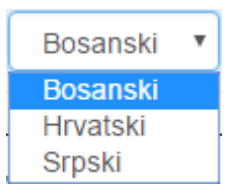

Nakon odabira jezika kliknite na dugme "Prijavi se". Otvorit će Vam se početna stranica. U zavisnosti o kom tipu korisnika se radi prikazivat će Vam se različiti moduli nakon što se uspješno prijavite na sistem.

## 1.2. ODJAVA

Da bi se odjavili iz aplikacije, na bilo kojoj stranici postavite pokazivač miša na dugme koje se nalazi u gornjem desnom uglu, na kojem se nalazi tekst "Odjavi me".

#### C+ Odjavi se

Kliknite mišem na to dugme i odjavit ćete se iz aplikacije. Nakon toga će Vam se prikazati početna stranica za prijavu u aplikaciju.

# 2. MODULI APLIKACIJE

Korisnici aplikacije, imat će pristup modulima prikazanim na sljedećoj slici:

| FARMER PORTAL | Podaci iz RPG/RK | Poticaji | Uputstva | Obrasci | Bosanski | ٣ | ] 1 | <b>⊡</b> Odjavi se |
|---------------|------------------|----------|----------|---------|----------|---|-----|--------------------|
|               |                  |          |          |         |          |   |     |                    |

# 2.1. PODACI IZ RPG/RK

Modul "Podaci iz RPG/RK" će biti podijeljen na više podmodula koji će u zavisnosti od tipa i statusa gazdinstva biti vidljivi korisniku sistema. Klikom na modul "Podaci iz RPG/RK", otvara se stranica sa podacima iz RPG/RK. Sa lijeve strane se nalazi meni sa podmodulima.

## **2.1.1. O**SNOVNI PODACI

Klikom na podmodul "Osnovni podaci", otvara se stranica prikazana na sljedećoj slici:

| FARMER POR       | TAL Podaci iz RPG/RK Poticaji Uputstva Obrasci Bosanski Leodjavi se                                                         |
|------------------|----------------------------------------------------------------------------------------------------|
| 3. 4. <<         | BK: BPG: Datum zadnjeg ažuriranja: 11.11.2016.                                                                              |
| Podaci iz RPG/RK | 6. Evidencijski podaci                                                                                                    |
| Osnovni podaci   | BPG: BK:                                                                                                    |
| Članovi          | Poljoprivredno gazdinstvo: DA Klijent: DA                                                                                   |
| Posjedi          | Datum registracije: 13.10.2016 Datum registracije: 06.10.2016   Lokalni ured: Organizacioni oblik: PORODIČNO POLJOPRIVREDNO |
| Korištenje       | GAZDINSTVO                                                                                                    |
| Stoka            | - terminate                                                                                                    |
|                  | 7. Opći podaci                                                                                                    |
|                  | Prezime:                                                                                                    |
|                  | Telefon: Adresa:                                                                                                    |
|                  | Radna aktivnost: POLJOPRIVREDA JE DODATNA<br>DJELATNOST(MANJE OD 50% RADNOG VREMENA)                                        |
|                  | 8. Bankovni podaci                                                                                                    |

- 1. Korisničko ime prijavljenog korisnika
- 2. Padajuća lista za promjenu jezika aplikacije
- 3. Meni koji sadrži podmodule: "Osnovni podaci", "Članovi", "Posjedi", "Korištenje", "Stoka". U zavisnosti od tipa i statusa gazdinstva, podmoduli će biti vidljivi korisniku.
- 4. Dugme za skrivanje menija. Nakon što se sakrije meni, prikazat će se dugme za prikazivanje menija
- 5. Dugme za štampanje podataka sa ekrana
- 6. Evidencijski podaci o korisniku
- 7. Opći podaci o korisniku
- 8. Bankovni podaci korisnika

# 2.1.2. ČLANOVI

Klikom na podmodul "Članovi", otvara se stranica prikazana na sljedećoj slici:

| ~                |    |         | BK: BP                   | G:      | Datum zadnjeg ažuriranja: 11.11.2016. |
|------------------|----|---------|--------------------------|---------|---------------------------------------|
| Podaci iz RPG/RK | 1. | Prezime | Ime                      | Status  | Datum početka                         |
| Osnovni podaci   | 1  |         |                          | NOSILAC | 13.10.2016                            |
| Članovi          |    |         | State of the Owner water | -       |                                       |
| Posjedi          |    |         |                          |         |                                       |
| Korištenje       |    |         |                          |         |                                       |
| Stoka            |    |         |                          |         |                                       |

- 1. Tabela sa podacima o svim članovima gazdinstva
- 2. Dugme za štampanje podataka sa ekrana

## 2.1.3. POSJEDI

Klikom na podmodul "Posjedi", otvara se stranica prikazana na sljedećoj slici:

| <                |      |         |                |      |          | BK:                    |                     | BPG:                     |                                | D        | atum z      | adnjeg ažuriranj    | a: <u>11.11.20</u> | 16.            | 1  |
|------------------|------|---------|----------------|------|----------|------------------------|---------------------|--------------------------|--------------------------------|----------|-------------|---------------------|--------------------|----------------|----|
| Podaci iz RPG/RK |      | 2.      |                |      |          |                        |                     | Tra                      | žilica                         |          |             |                     |                    |                |    |
| Osnovni podaci   | 0    | snov ko | rištenja:      |      |          |                        | PL:                 |                          |                                |          | Br          | parcele:            |                    |                |    |
| Članovi          | 9    | -       |                |      |          | *                      |                     |                          | 2                              |          |             |                     | Λ                  |                |    |
| Posjedi          |      | -       |                |      |          | •                      |                     | Q                        | raži                           |          | 1 Г         | Odu                 | stani              |                | 1  |
| Korištenje       |      |         |                |      |          |                        |                     |                          |                                |          |             |                     |                    |                |    |
| Stoka            | Ukup | ona pov | ršina: 36      | 30   |          |                        |                     | 5                        |                                |          |             |                     |                    |                |    |
|                  | #    | PL      | Br.<br>parcele | Plan | Potes    | Katastarska<br>kultura | Porvšina<br>parcele | Površina<br>u<br>posjedu | Kanton                         | Općina   | K<br>općina | Osnov<br>korištenja | Datum<br>početka   | Datum<br>kraja | AI |
|                  | 1    | 5-      | 3563-8         | 3    | Krčevina | PAŠNJAK -<br>klasa 4   | 380                 | 380                      | Srednjo-<br>bosanski<br>kanton | Busovača | Putiš       | Vlasništvo/svojina  | 06.10.2016         |                |    |

- 1. Dugme za štampanje podataka sa ekrana
- 2. Dio za pretragu posjeda. Pretraživati se može po sljedećim parametrima: osnov korištenja, status, PL, broj parcele
- 3. Dugme za pretraživanje posjeda po odabranim parametrima
- 4. Dugme za poništavanje pretrage
- 5. Dio sa rezultatima pretrage, odnosno svim posjedima prijavljenog korisnika, tj. njegovog gazdinstva

## 2.1.4. KORIŠTENJE

Klikom na podmodul "Korištenje", otvara se stranica prikazana na sljedećoj slici:

| ~                |      |           |                |             |        | BK:                   | BPG:                     |                              | Datum :         | zadnjeg ažuriranja:            | 11.11.2016       |                |
|------------------|------|-----------|----------------|-------------|--------|-----------------------|--------------------------|------------------------------|-----------------|--------------------------------|------------------|----------------|
| Podaci iz RPG/RK |      |           |                |             |        | 2.                    | Tra                      | žilica                       |                 |                                |                  |                |
| snovni podaci    | G    | odina:    |                |             |        | PL:                   |                          |                              | B               | r. parcele:                    |                  |                |
| lanovi           |      | 2016      |                |             |        | •                     |                          |                              |                 |                                |                  |                |
|                  | Bi   | ljna kult | ura:           |             |        |                       |                          |                              |                 |                                |                  | _              |
| osjedi           |      | -         |                |             |        | •                     | Q                        | Traži                        |                 | Odusta                         | ni               |                |
| orištenje        |      |           |                |             |        |                       |                          | 3.                           |                 | 4.                             |                  |                |
| toka             | Ukup | ona pov   | vršina: 36     | 30          |        | 5.                    |                          |                              |                 |                                |                  |                |
|                  | #    | PL        | Br.<br>parcele | K<br>općina | Potes  | Površina u<br>posjedu | Površina u<br>korištenju | Biljna kultura na<br>posjedu | Broj<br>stabala | Način uzgoja                   | Datum<br>početka | Datum<br>kraja |
|                  | 1    |           |                | Putiš       | Podput | 851                   | 851                      | LIVADE -<br>PRIRODNE         | 0               | KONVENCIONALNA<br>(uobičajena) | 13.10.2016       |                |
|                  |      |           |                |             |        |                       |                          |                              |                 |                                |                  |                |

- 1. Dugme za štampanje podataka sa ekrana
- 2. Dio za pretragu korištenja. Pretraživati se može po sljedećim parametrima: godina, biljna kultura, PL, broj parcele
- 3. Dugme za pretraživanje korištenja po odabranim parametrima
- 4. Dugme za poništavanje pretrage
- 5. Dio sa rezultatima pretrage, odnosno svim korištenjima prijavljenog korisnika, tj. njegovog gazdinstva

## 2.1.5. Stoka

Klikom na podmodul "Stoka", otvara se stranica prikazana na sljedećoj slici:

| <                |     |            | BK:                         | BPG:           | Datum        | i zadnjeg ažuriranja: <u>1</u> | 1.11.2016.  |
|------------------|-----|------------|-----------------------------|----------------|--------------|--------------------------------|-------------|
| Podaci iz RPG/RK |     |            | 2.                          | Tražilica      |              |                                |             |
| Osnovni podaci   | Goo | tina:      |                             |                |              |                                |             |
| Članovi          | 2   | 016        | <b>v</b>                    | <b>Q</b> Traži |              | Odustani                       | R I II      |
| Posjedi          |     |            |                             | 3.             |              | 4.                             |             |
| Korištenje       | 5 # | Kategorija | Način uzgoja                | Količina       | Broj turnusa | Datum registracije             | Datum kraja |
| Stoka            | . 1 | Krave      | Konvencionalna (Uobičajena) | 1              | 1            | 13.10.2016                     |             |

- 1. Dugme za štampanje podataka sa ekrana
- 2. Dio za pretragu stoke. Pretraživati se može po godini
- 3. Dugme za pretraživanje stoke po odabranim parametrima
- 4. Dugme za poništavanje pretrage
- 5. Dio sa rezultatima pretrage, odnosno podaci o stočnom fondu prijavljenog korisnika

### 2.1.6. SANKCIJE

Klikom na podmodul "Sankcije", otvara se stranica prikazana na sljedećoj slici:

| <b>~</b>         |   | Contraction of the   | BK: BPG:             | Datum zadnjeg až | žuriranja: <u>02.01.2013.</u> |
|------------------|---|----------------------|----------------------|------------------|-------------------------------|
| Podaci iz RPG/RK | # | 2.<br>Vrsta sankcije | Donosilac sankcije   | Datum dodošenja  | Trajanje sankcije             |
| Osnovni podaci   | 1 | Sankcija             | Nenamjensko trošenje | 01.05.2013       | 3                             |
| Pasjedi          |   |                      |                      | -                | And the second second         |
| Korištenje       |   |                      |                      |                  |                               |
| Stoka            |   |                      |                      |                  |                               |
| Sankcije         |   |                      |                      |                  |                               |

- 1. Dugme za štampanje podataka sa ekrana
- 2. Tabela sa podacima o sankcijama za gazdinstvo prijavljenog korisnika

# 2.2. Ротісалі

Modul "Poticaji" će biti podijeljen na više podmodula, a to su "Prijava proizvodnje", "Zahtjevi" i "Pravo prema aktuelnom programu". Klikom na modul "Poticaji", otvara se stranica sa podacima o prijavama proizvodnje i podnesenim zahtjevima za poticaj. Sa lijeve strane se nalazi meni sa podmodulima.

### **2.2.1. P**RIJAVA PROIZVODNJE

Klikom na podmodul "Prijava proizvodnje", otvara se stranica prikazana na sljedećoj slici:

| <                     |                  |                  |                  |                    | BPG: BK:                                | D                       | atum zadnjeg ažuri          | iranja: <mark>25.03.2016.</mark> | ۵     |
|-----------------------|------------------|------------------|------------------|--------------------|-----------------------------------------|-------------------------|-----------------------------|----------------------------------|-------|
| Poticaji              |                  |                  |                  | 2.                 | Tražilica                               | 1                       |                             |                                  |       |
| Prijave proizvodnje   | Godin            | na:              |                  |                    | -                                       |                         |                             |                                  | _     |
| Zahtjevi              | 20               | 16               |                  | v                  | <b>Q</b> Traži                          |                         |                             | Odustani                         |       |
| Pravo prema aktuelnom |                  |                  |                  |                    | 3.                                      |                         |                             | 4.                               |       |
| programu              | 5. Redni<br>broj | Protokol         | Datum<br>prijave | Vrsta<br>prijave   | Vrsta proizvodnje                       | Prijavljena<br>količina | Količina prema<br>zapisniku | Status prijave                   |       |
|                       | 1                | pm_010-<br>28/11 | 28.11.2016       | Prijava<br>početka | Proizvodnja svježeg kravljeg<br>mlijeka | 4 grla                  | 4 grla                      | Zatvorena                        | ac 6. |

- 3. Dugme za štampanje podataka sa ekrana
- 4. Dio za pretragu prijava proizvodnje. Pretraživati se može po godini
- 5. Dugme za pretraživanje prijava proizvodnje po odabranim parametrima
- 6. Dugme za poništavanje pretrage
- 7. Dio sa rezultatima pretrage, odnosno podaci o prijavama proizvodnje prijavljenog korisnika
- 8. Dugme za snimanje obrasca Z1 u .pdf formatu. Ukoliko je status prijave početka proizvodnje "Zatvorena" i ukoliko za datu proizvodnju nije potrebno kreirati prijavu završetka proizvodnje, vidljivo je dugme "Preuzmi Z1 obrazac", a ukoliko je prijava početka proizvodnje u statusu "Zatvorena" i za datu proizvodnju je potrebno kreirati prijavu završetka proizvodnju, tada je vidljivo dugme "Preuzmi P1 obrazac"

### **2.2.2. ZAHTJEVI**

Klikom na podmodul "Zahtjevi", otvara se stranica prikazana na sljedećoj slici:

| <                     |    |               |                  |                   | BPG                  | : BK: [                                           | )atum zadnjeg         | ažuriranja: <mark>25.03</mark> . | .2016.             |
|-----------------------|----|---------------|------------------|-------------------|----------------------|---------------------------------------------------|-----------------------|----------------------------------|--------------------|
| Poticaji              |    |               |                  |                   | 2.                   | Tražilica                                         |                       |                                  |                    |
| Prijave proizvodnje   |    | Godina        | a:               |                   |                      |                                                   |                       |                                  |                    |
| Zahtjevi              |    | 201           | 6                |                   | Ŧ                    | QTraži                                            |                       | Odustani                         |                    |
| Pravo prema aktuelnom | Ľ  |               |                  |                   |                      | 5.                                                |                       | 4.                               |                    |
| programu              | 5. | Redni<br>broj | Protokol         | Datum<br>zahtjeva | Pozicija<br>plaćanja | Vrsta zahtjeva                                    | Traženi iznos<br>[KM] | Odobreni iznos<br>[KM]           | Status<br>zahtjeva |
|                       |    | 1             | zm_001-<br>28/11 | 28.11.2016        | B/2                  | Proizvodnja svježeg kravljeg mlijeka -<br>Januar  | 6300.56               | 5834                             | Obrada -<br>FMPVŠ  |
|                       |    | 2             | im_bpk_02        | 28.11.2016        | B/2                  | Proizvodnja svježeg kravljeg mlijeka -<br>Februar | 166.88                | 166.88                           | Obrada -<br>FMPVŠ  |

- 1. Dugme za štampanje podataka sa ekrana
- 2. Dio za pretragu podnesenih zahtjeva. Pretraživati se može po godini
- 3. Dugme za pretraživanje podnesenih zahtjeva po odabranim parametrima
- 4. Dugme za poništavanje pretrage
- 5. Dio sa rezultatima pretrage, odnosno podaci o podnesenim zahtjevima prijavljenog korisnika

#### **2.2.3. PRAVO PREMA AKTUELNOM PROGRAMU**

Klikom na podmodul "Pravo prema aktuelnom programu", otvara se stranica prikazana na sljedećoj slici:

| ~                   |   | 2.         |                      | BPG:             | BK:                       | Datum zadnjeg ažurir        | ranja: <b>25.03.2016.</b> 🕒 |
|---------------------|---|------------|----------------------|------------------|---------------------------|-----------------------------|-----------------------------|
| Poticaji            | - | Redni broj | Tip proizvodnje      |                  | Vrsta proizvodı           | nje                         |                             |
| Prijave proizvodnje |   | 1          | Animalna proizvodnja | М                | uzne krave u sustavu ot   | kupa mlijeka                | 🛓 Preuzmi P-1 obrazac 3.    |
| Zahtjevi            |   | 2          | Animalna proizvodnja | Proizvodnja gove | eđeg mesa – tov junadi o  | od teladi iz domaćeg uzgoja | 🛓 Preuzmi P-1 obrazac       |
| Pravo prema         |   | 3          | Animalna proizvodnja | Uzg              | joj rasplodne stoke - ras | plodnih junica              | 🛓 Preuzmi P-1 obrazac       |
| aktuelnom programu  |   | 4          | Animalna proizvodnja |                  | Uzgoj rasplodne stok      | e (ovce)                    | 🛓 Preuzmi P-1 obrazac       |

- 1. Dugme za štampanje podataka sa ekrana
- 2. Tabela sa proizvodnjama za koje prijavljeni korisnik ima pravo na poticaje podrške proizvodnji na osnovu ažuriranih podataka u RPG/RK
- 3. Dugme za generisanje P1 obrasca

## 2.3. UPUTSTVA

Modul namijenjen korisnicima sistema za potrebe preuzimanja u .pdf formatu svih za njih interesantnih uputstava u vezi sa aktivnostima FMPVŠ. Modulu "Uputstva" mogu pristupiti korisnici bez prethodne prijave na sistem kao i korisnici koji su se prethodno prijavili na sistem.

Klikom na modul "Uputstva", otvara se stranica na kojoj korisnici mogu preuzeti sva objavljena uputstva. Izgled stranice je prikazan na sljedećoj slici:

- 1. Lista svih objavljenih uputstava
- 2. Dugme za preuzimanje uputstva. Klikom na dugme, uputstvo se snima na Vaš računar

## 2.4. OBRASCI

Modul namijenjen korisnicima sistema za potrebe preuzimanja u .pdf formatu svih za njih interesantnih obrazaca u vezi sa aktivnostima FMPVŠ. Modulu "Obrasci" mogu pristupiti korisnici bez prethodne prijave na sistem kao i korisnici koji su se prethodno prijavili na sistem.

Klikom na modul "Obrasci", otvara se stranica na kojoj korisnici mogu preuzeti sve objavljene obrasce. Izgled stranice je prikazan na sljedećoj slici:

| Obrasci                |  |
|------------------------|--|
| 1. 2.<br>1) Obrazac P1 |  |

- 1. Lista svih objavljenih obrazaca
- 2. Dugme za preuzimanje obrasca. Klikom na dugme, obrazac se snima na Vaš računar